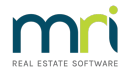

## Changing Management Fee for All Plans in Strata Master

This article will assist you to change a Management Fee to All Strata Plans in your portfolio, in one Global Change. This is so much simpler than changing each Plan one by one.

An example is where the Fee for Emailing Levy Notices for all Strata Plans is to increase from 55 cents to 70 cents.

## To Make the Change

1. Navigate to Configure > Management Fees

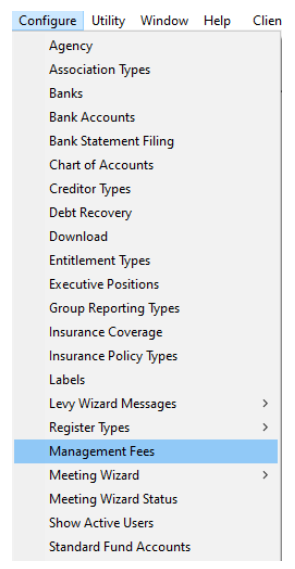

2. Select the Fee to be changed

| Managemer    | t Fees Configuration - Read Only Mode    |                            |        |
|--------------|------------------------------------------|----------------------------|--------|
| 1            | ) III 🙆 🍛 🔯 🂔                            |                            |        |
| Code         | Description of Service                   | Rate Billing Unit Auto Bil | ling 🔥 |
| ARC          | Archive Storage Fee                      | NIL month Yes              |        |
| CORRES       | Respond to inward correspondence         | 16.50 each                 |        |
| DEBT         | Debt Recovery Charges                    | 25.00 each                 |        |
| DEBT1        | Debt Recovery Charge Stage 1             | 25.00 each                 |        |
| DEBT2        | Debt Recovery Charge Stage 2             | 50.00 each                 |        |
| DEBT3        | Debt Recovery Charge Stage 3             | 100.00 each                |        |
| DISB         | Agency Disbursements                     | NIL whatever               |        |
| EMAILS       | Read and respond to Emails               | 0.55 time cost             |        |
| INSUR        | Insurance Claim Fee                      | 25.00 claim                |        |
| LEVPOS       | Printing & Posting Levy Notices          | 1.65 item                  | _      |
| LEVYEM       | Emailing Levy Notices                    | 0.55 item                  |        |
| MINUTE       | Supply Minute Book / Folder              | 38.50 each                 |        |
| PAYBPA       | Paying Creditors by BPAY                 | 55.00 each                 | ~      |
| <            |                                          | 100 000                    | >      |
| Read Only-   |                                          |                            |        |
| Code         | Description of Service                   | Rate Billing unit          |        |
| LEVYEM       | Emailing Levy Notices                    | 0.55 item                  | -      |
|              |                                          |                            |        |
| Expense      | 153800 Admin-Agent Disbursements - Admin | <b>•</b>                   |        |
|              | Include in transaction based fees        |                            |        |
|              |                                          |                            |        |
| Hevenue      | ]                                        | <u> </u>                   |        |
|              |                                          |                            |        |
| Annual Consu | umer Price Index (CPI)                   |                            |        |
| Curre        | ntrate 0.0 🗸 % Published/p               | eriod                      |        |

3. Click 'Edit' and change the rate to the required figure

| Code   | Description of Service           | Rate   | Billing Unit | Auto Billing | ^ |
|--------|----------------------------------|--------|--------------|--------------|---|
| ARC    | Archive Storage Fee              | NIL    | month        | Yes          | 1 |
| CORRES | Respond to inward correspondence | 16.50  | each         |              |   |
| DEBT   | Debt Recovery Charges            | 25.00  | each         |              |   |
| DEBT1  | Debt Recovery Charge Stage 1     | 25.00  | each         |              |   |
| DEBT2  | Debt Recovery Charge Stage 2     | 50.00  | each         |              |   |
| DEBT3  | Debt Recovery Charge Stage 3     | 100.00 | each         |              |   |
| DISB   | Agency Disbursements             | NIL    | whatever     |              |   |
| EMAILS | Read and respond to Emails       | 0.55   | time cost    |              |   |
| INSUR  | Insurance Claim Fee              | 25.00  | claim        |              |   |
| LEVPOS | Printing & Posting Levy Notices  | 1.65   | item         |              |   |
| LEVYEM | Emailing Levy Notices            | \$0.70 | item         |              |   |
| MINUTE | Supply Minute Book / Folder      | 38.50  | each         |              |   |
| PAYBPA | Paying Creditors by BPAY         | 55.00  | each         |              |   |
| DAVCUO | Daving Craditors by Changes      | 1 55   | anah         |              |   |
|        |                                  |        |              | ,            | _ |
| Edit   |                                  |        |              |              |   |
| Code   | Description of Service           | Rate   | Billing unit |              |   |
| LEVYEM | Emailing Levy Notices            |        | 70 litem     |              | T |

4. Click Save

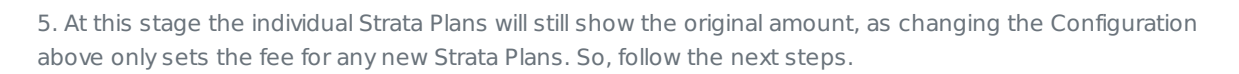

6. Click Configure > Management Fees again, as in step 1.

7. Highlight the Fee you have just updated as in steps 2 to 3.

8 Click the Green arrow in the Management Fees Configuration toolbar

| i |   |  |
|---|---|--|
|   | F |  |

9. Click Yes, to the message below if you want to make the change, and No if you want to back out.

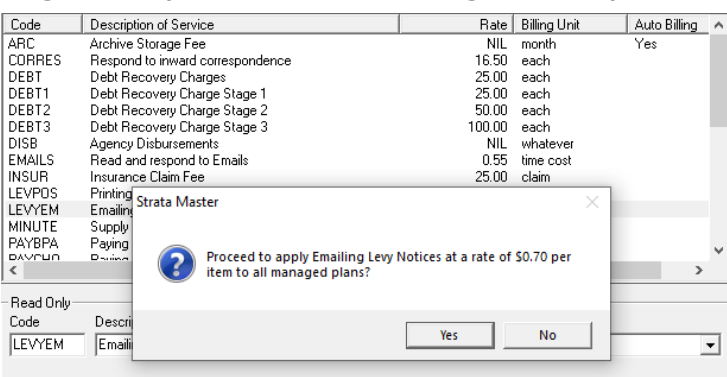

10. If you have a couple of Strata Plans that are to pay an amount other than the rate you have just updated, you can go to the Corp screen for those Strata Plans and update them. Be sure to change both the current rate and new rate to have the rate apply immediately.

## Useful Links

https://kb.rockend.com/help/how-to-print-a-schedule-of-management-fees-for-an-individual-corporation

https://kb.rockend.com/help/strata-master-top-tip-93-automated-management-fees

https://kb.rockend.com/help/strata-master-top-tip-23---quantity-management-fees

07/02/2022 7:01 pm AEDT